| Содержание |
|------------|
|------------|

| Создание графика | 2 |
|------------------|---|
|------------------|---|

## Создание графика

В разделе **Графики** справа нажимаем на кнопку **Стриник**. В диалоговом окне выбираем источник данных (датасет) из выпадающего списка и определенный тип графика. Типы графиков разбиты по категориям, для зрительного удобства отображаются маленькие иконки у каждого типа (см. подробнее Типы графиков).

После выбора датасета и типа графика нажмите на кнопку **Создать новый график**. Дальнейшие указания очень зависят от выбранного типа графика, поэтому смотрите соответствующий нужному тип раздел.

> О создании графика из

запроса см. Редактор SQL

написанного SQL-

From: https://kb.nstu.ru/ - **База знаний НГТУ НЭТИ** 

Permanent link: https://kb.nstu.ru/superset:work\_in\_superset:charts:create\_chart?rev=169079472

Last update: 2023/07/31 16:12

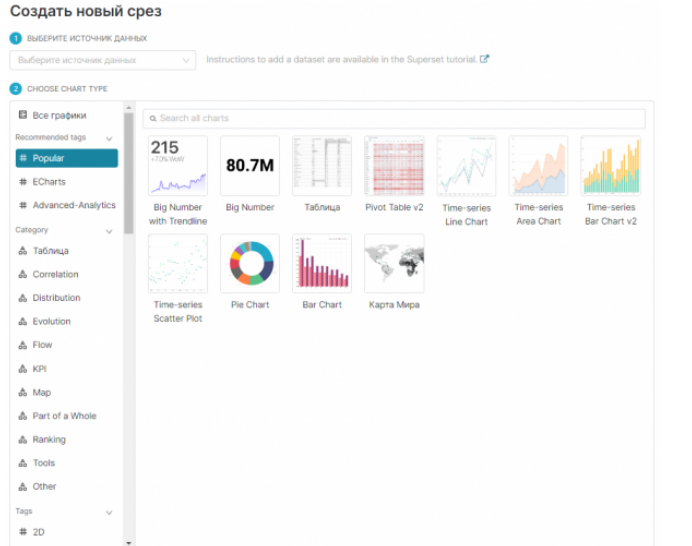

Please select both a Dataset and a Chart type to proceed CO3ДАТЬ НОВЫЙ ГРАФИК

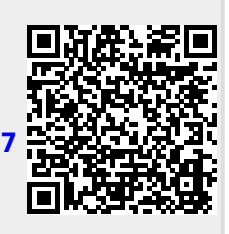